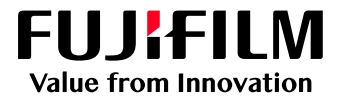

## How to Import a Job

# GP Controller for ApeosPro C810/C750/C650

Version 1.0

FUJIFILM Business Innovation Corp.

#### Overview

This exercise will demonstrate the ability to easily import a job to be printed into the GP Controller - PrintStation. There are two ways to import a job to the GP Controller - Import Jobs or the Drag and Drop method. Both ways efficiently improve job management, especially with the ability to submit multiple files at once.

Supported file types for Import Jobs are: .jbf, .bbf, .zip, .ps, .pdf, .eps, .tif, .jpg, .vpc

#### Objective

By the end of this exercise users will be able to:

- Navigate the feature on the GP Controller
- Import a file into Job Manager
- Drag and Drop a file into Job Manager
- Open Job Properties of a job in Job Manager

#### Import a Job

1. In the Shortcut Area, select Import Jobs

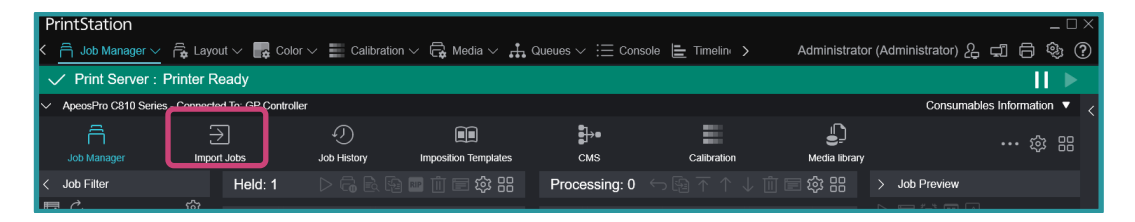

- 2. From the Import Jobs window (pop-up window), select the file you want to import. There might be an instance that you will need to browse through the folders to select your file.
- 3. Still in the Import Jobs window, under Operation After Importing, select Hold Jobs, then press OK.

| Import Jobs                                                                         |                                 |
|-------------------------------------------------------------------------------------|---------------------------------|
| Select File                                                                         | Select Folder                   |
| Client (Local Machine)  Name                                                        |                                 |
| V 🕞 Manual ^ CPMP_Manual.pdf                                                        | Job Properties                  |
| ✓ □ en_US     □ Manual PDE     ✓ License.pdf                                        | Template                        |
| ∧ □ ja_JP Manual_Basic.pdf                                                          | Logical Printer                 |
| ∧ □ ko_KR                                                                           |                                 |
| CN     Manual_Color.pdf                                                             | Operation After Importing       |
| A □ 2n_1w     Manual_JobProperty.pdf     raw 6086 0 job010,                         | Hold Jobs                       |
|                                                                                     | RIP and Hold     Print          |
| ∧ □ Mv Pictures                                                                     | Restore State When Job Is Saved |
| File Name License.pdf                                                               | Operation After Printing        |
| File Type Importable Files (*.jbf,*.bbf,*.zip;*.ps;*.pdf,*.eps;*.tif,*.jpg;*.vpc) V | Retain Jobs                     |
|                                                                                     | Retain Raster                   |
|                                                                                     | Cancel OK                       |
|                                                                                     |                                 |

4. The job is imported in the Held list.

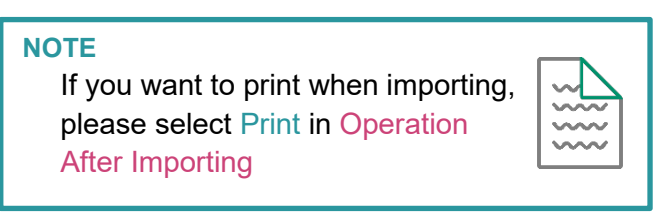

Import a Job using Drag and Drop
1. From the file location, select the file you want to import to GP Controller, and drag and drop it on to the Job List area of the Print Station.

|              | Pri<br><   | ntStation     | per 🗸 🔒 Lay                            | rout 🗸 📑 Cola       | or 🗸 📕 Calibr | ation $\sim$     | 🗸 🕞 Media 🗸 📫        | Queues $\lor :\equiv c$ | cons       | Admii            | nistrato |
|--------------|------------|---------------|----------------------------------------|---------------------|---------------|------------------|----------------------|-------------------------|------------|------------------|----------|
|              | $\sim$     | Print Serv    | ver : Printer                          | Ready               |               |                  |                      |                         |            |                  |          |
| _            |            | ApeosPro C810 | ) Series - Connec                      | ted To: GP Controll | ler           |                  |                      |                         |            |                  |          |
|              |            | Job Manager   | Imp                                    | →<br>ort Jobs       | Job History   |                  | Imposition Templates | ∎)•<br>смз              | ¢          | Calibration      |          |
|              |            | Held: 2       |                                        |                     | n 📺 🖃 🏟       |                  | Processing: 0        |                         |            | दि<br>दे         |          |
| Security.pdf | Job Filter |               | Job Name<br>Untitled(1)<br>License.pdf |                     |               | Stat<br>He<br>Su | ID Job Name          | e Comments              | Attributes | Status           | RI       |
|              |            |               |                                        |                     |               |                  |                      |                         |            |                  |          |
|              |            |               |                                        |                     |               |                  | Error                |                         |            | ©<br>□<br>□<br>□ |          |
|              |            |               |                                        |                     |               |                  | Error: 1             | Completed: 0            |            |                  |          |
|              |            |               |                                        |                     |               |                  | ID 🖓 Job Na          | me 🍸 Comment            | ts ∏ Attr  | ibut∈∑ E         | rror Ir  |
|              |            |               |                                        |                     |               |                  |                      | <u>.</u>                |            |                  | UNO      |

2. You can leave all the default settings, or you can change the Job Properties > Template, or the Operation After Importing setting. Click OK, if all the settings you want to apply have been selected.

| Import Jobs                                           |      |      |                         |     |                                                                                                    |       |
|-------------------------------------------------------|------|------|-------------------------|-----|----------------------------------------------------------------------------------------------------|-------|
| Select File Name C:Wsers\myrosarm\Deskton\Security.nd | Size | Type | Last Modified Date/Time |     | Select Folder                                                                                          | ~     |
| C. Constrijona governoj ocenij po                     |      |      |                         | Job | Properties<br>Template<br>template_default<br>Logical Printer                                          | ×     |
|                                                       |      |      |                         |     | pr_print : TCP/IP (LPD) eration After Importing Hold Jobs RIP and Hold Print Restore State When Job Is | Saved |
|                                                       |      |      |                         | Ope | eration After Printing Retain Jobs Retain Raster                                                       | J     |
|                                                       |      |      |                         |     | Cancel                                                                                                 |       |

3. The job is imported to the Held list.

| Pri        | ntStation                                                                          |                                         |                                          |                                       |                     | _ 🗆 ×             |
|------------|------------------------------------------------------------------------------------|-----------------------------------------|------------------------------------------|---------------------------------------|---------------------|-------------------|
| <          | 🗟 Job Manager 🗸 🛱 Layout 🗸 📑 Color 🗸 🚍                                             | Calibration 🗸 🛱 Media 🗸 👬               | Queues $\lor$ $\equiv$ Cons $ ightarrow$ | Administrato                          | r (Administrator) 🖧 | -16%?             |
|            | Print Server : Printer Ready                                                       |                                         |                                          |                                       |                     |                   |
| $\sim$ .   | ApeosPro C810 Series - Connected To: GP Controller                                 |                                         |                                          |                                       | Consumable          | s Information 🔻 < |
|            |                                                                                    | Imposition Templates                    | ∎)∙<br>смs                               | Calibration                           | L<br>Media library  | 袋 品               |
| >          | Held: 3 🛛 🖓 🛱 🖬 🗊 🖬                                                                | ■ 袋 品 Processing: 0                     |                                          | レ 📺 🖃 🕸 器                             | > Job Preview       |                   |
| Job Filter | ID V Job Name V Comments V Att<br>2 Untitled(1)<br>3 License pdf<br>4 Security pdf | ribut€⊽ Stal<br>ID Job Name<br>Su<br>Su | Comments Attrib                          | utes Status RI                        | Deput Output        |                   |
|            |                                                                                    |                                         |                                          |                                       |                     |                   |
|            |                                                                                    | Error                                   |                                          | 1 1 1 1 1 1 1 1 1 1 1 1 1 1 1 1 1 1 1 |                     |                   |
|            |                                                                                    | Error: 1                                | Completed: 0                             |                                       |                     | /1 > >            |
|            |                                                                                    | ID 🛛 Job Nar<br>1 Untitler              | ne ∏ Comments ∏<br>d                     | Attribut∉                             | Properties          |                   |
|            |                                                                                    |                                         |                                          |                                       |                     |                   |
|            |                                                                                    |                                         |                                          |                                       |                     |                   |

### **Job Properties**

1. Open PrintStation and select Job Manager.

| Р<br>< | rintStation<br>☐ Job Manager ∨ | 🛱 Layout 🗸 🛛     | 🔓 Color 🗸 👘 Calibrat | ion 🗸 🛱 Media 🗸     | 🕂 Queues 🗸 🗄 | > Administrate               | or (Administrator)  | _□×<br>}\$;? |
|--------|--------------------------------|------------------|----------------------|---------------------|--------------|------------------------------|---------------------|--------------|
| `      | Print Server : P               | rinter Ready     |                      |                     |              |                              |                     |              |
| ~      | ApeosPro C810 Series           |                  |                      |                     |              |                              | Consumables Informa | ation 🔻 <    |
| ^      | Printer Ready                  |                  |                      |                     |              | 6                            |                     |              |
|        | Job Manager                    | )<br>Import Jobs | Job History          | Imposition Template | s смs        | Calibration                  |                     | 段<br>88      |
|        | Job Filter                     | He               |                      | 📄 龄 品 🛛 Pro         | c ← 函 不 ↑    | ↓ 前 🗏 袋 品                    | > Job Preview       |              |
| E,     | <b>₽</b> Ċ                     | 段<br>ID          | √ Job Name  √ Co     | omments 🍸 ID        | Job Name     | Comments Attribute           |                     |              |
| A      | ll Jobs                        | 1                | 2 Untitled           |                     |              |                              | Input Output        |              |
| R      | ecent Jobs                     | $\sim$           |                      |                     |              |                              |                     |              |
| E      | nter a Job Name                | ٩                |                      |                     |              |                              |                     |              |
| Fo     | older                          |                  |                      |                     |              |                              |                     |              |
|        | ≌ #Default (                   | 0                |                      | Em                  | oi 🗅 🔓 🗟 🗟   | ) 🔤 🔟 🔚 🎲 😬                  |                     |              |
|        |                                |                  |                      |                     | Error: 0 Co  | mpleted: 0                   |                     |              |
| Та     | g                              | $\Diamond$       |                      |                     | ∑ Job Name   | $\nabla$ Comments $\nabla$ . |                     |              |
|        | AND OR                         |                  |                      |                     |              |                              | <pre></pre>         | > ·          |

2. Select the job you want to edit the Properties for, from the Held list.

- PrintStation 🛱 Job Manag  $r_{\rm s}$ Layout  $\sim$   $r_{\rm s}$ Color  $\sim$   $r_{\rm s}$ Calibration  $\sim$   $r_{\rm s}$ Media  $\sim$   $r_{\rm s}$ Queues  $\sim$   $r_{\rm s}$ C >Administrator (Administrator) 2 🛱 🖨 🅸 ? / Print Server : Printer Ready Ш ApeosPro C810 Series Consumables Information v Printer Ready ñ ₽ Ξ … 谂 品 Import Job Job History смз Calibration sition Te Held ▷ 🔂 🗟 😼 🔤 🗓 🖃 १ Print Job Filter 診器 > Job Preview **聞** () Comments Attributes All Jobs 0 Promote Untitled Input Output Print and Hold Recent Jobs Print Now ۲, Folder RIP and Hold 🗀 #Default 1 袋 品 Delete Delete mpleted: 0 Tag Duplicate Ctrl+D Com nts ∑ Att OR Ctrl+O Properties No Tag 0 Move To Properties
- 3. Right-click on the selected job and select Properties.

NOTE

Another method to open Job Properties is by double-clicking on the selected job. Alternatively, you can use CTRL+O key command on the job.

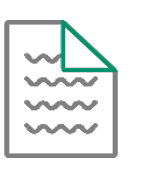

Congratulations you have now completed this exercise.

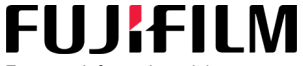

For more information, visit us at **FUJIFILM Business Innovation Asia Pacific Pte. Ltd support-fb.fujifilm.com** FUJIFILM and FUJIFILM logo are registered trademarks or trademarks of FUJIFILM Corporation